## GUIA RAPIDA PARA DESCARGAR COMPROBANTES FISCALES DIGITALES

## Pasos para descargar Comprobantes fiscales digitales:

- 1. Ingresar al Navegador Internet Explorer (recomendado).
- 2. Entrar a la siguiente dirección: www.hispanoingles.edu.mx
- 3. Hacer clic en

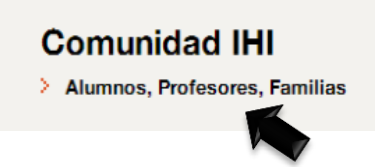

4. Hacer clic en la sección correspondiente < Padres de Familia SesWeb>

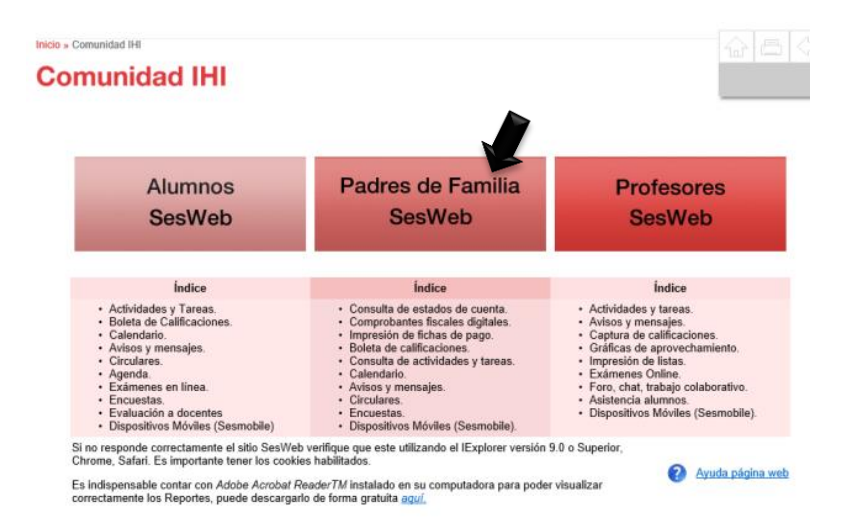

5. En la siguiente pantalla capturar el Nombre de Usuario y Contraseña de **FAMILIA** (Si no cuenta con sus datos deberá solicitar un duplicado en Tesorería)

| See           | sWeb <sup>+</sup>               |
|---------------|---------------------------------|
| PLATAFORMA D  | IE SERVICIOS PARA INSTITUCIONES |
| Acceder a Ses | Web.                            |
|               |                                 |

 Al entrar se muestra la página principal, aquí deberá seleccionar en la cejilla Servicios → Estado de cuenta

| Instituto<br>Hispano Inglés                      |                     | A.S.                                        |
|--------------------------------------------------|---------------------|---------------------------------------------|
| Inicio Avisos Mensajes Calendario                | Información - Notic | Servicios · Secciones ·                     |
|                                                  |                     | Estado de Cuenta                            |
| Avisos                                           | Secciones           | Encuestas Generales<br>Dispositivos Móviles |
| Acto Civico General Invero 19/11/2014 07:22 a.m. | DPINAAPIA           | 1                                           |

7. Aparece la siguiente pantalla, donde deberá elegir el hijo del cual desea obtener su Estado de cuenta:

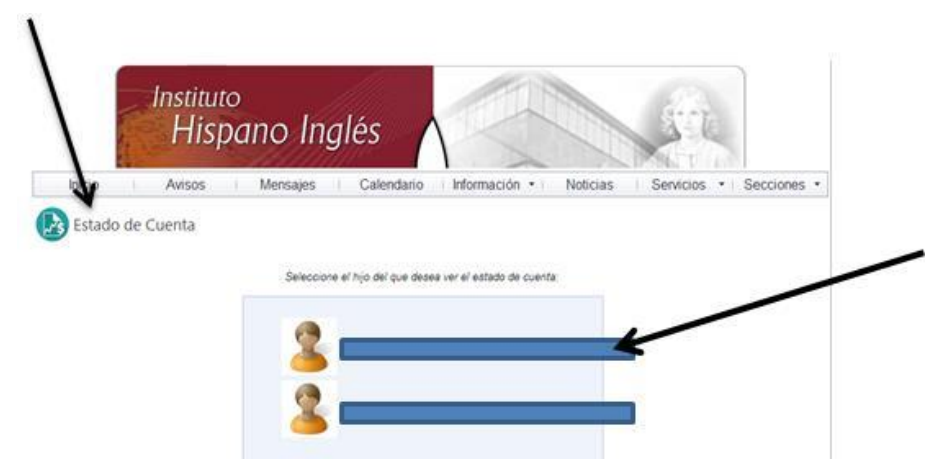

8. En la siguiente ventana, se muestra el Estado de cuenta del hijo seleccionado:

|                                                                                                    |                                                                                                    | Galeriaario                                                                                                    | ormacion • | Noticias | Servicios                                                                                                    | Seccion         |
|----------------------------------------------------------------------------------------------------|----------------------------------------------------------------------------------------------------|----------------------------------------------------------------------------------------------------|------------|----------|----------------------------------------------------------------------------------------------------|-----------------|
| Estado                                                                                                    | de Cuenta                                                                                                    |                                                                                                    |            |          |                                                                                                    |                 |
|                                                                                                    |                                                                                                    |                                                                                                    |            |          |                                                                                                    |                 |
| Selección                                                                                                    | Estado de cuenta                                                                                                    |                                                                                                    |            |          |                                                                                                    |                 |
| -                                                                                                    | in the second second second                                                                                                    |                                                                                                    |            |          |                                                                                                    |                 |
|                                                                                                    |                                                                                                    |                                                                                                    |            |          |                                                                                                    |                 |
| lo Escolar:                                                                                                    | 2014-0 •                                                                                                    |                                                                                                    |            | *Saldos  | actualizados al 19                                                                                                    | de Noviembre de |
| scha                                                                                                    | Concepto                                                                                                    |                                                                                                    |            | _        |                                                                                                    | _               |
| 01/2014                                                                                                    | C.ANUAL PRIM 14-15                                                                                                    | and the second second se | 211        | 21.0     | and the second second s |                 |
|                                                                                                    |                                                                                                    |                                                                                                    |            |          |                                                                                                    |                 |
| 01/2014                                                                                                    | INSCRIPCION PRIMARIA                                                                                                    | the same size                                                                                                    |            |          |                                                                                                    |                 |
| /01/2014<br>/03/2014                                                                                                    | LIBROS DE INGLES                                                                                                    | -                                                                                                    |            |          |                                                                                                    |                 |
| 01/2014<br>03/2014<br>09/2014                                                                                                    | UBROS DE INGLES<br>COLEG SEPTIEMBRE                                                                                                    |                                                                                                    |            |          |                                                                                                    |                 |
| 01/2014<br>03/2014<br>09/2014<br>/10/2014                                                                                                    | INSCRIPCION PRIMARIA<br>LIBROS DE INGLES<br>COLEG SEPTIEMBRE<br>COLEG OCTUBRE                                                                                                    |                                                                                                    |            |          |                                                                                                    |                 |
| 01/2014<br>03/2014<br>09/2014<br>/10/2014<br>/11/2014                                                                                                    | INSCRIPCION PRIMARIA<br>LIBROS DE INGLES<br>COLEG.SEPTIEMBRE<br>COLEG.OCTUBRE<br>COLEG.NOVIEMBRE                                                                                                    |                                                                                                    |            |          |                                                                                                    |                 |
| /01/2014<br>/03/2014<br>/09/2014<br>/10/2014<br>/11/2014<br>/12/2014                                                                                                    | INSCRIPCION PRIMARIA<br>LIBROS DE INGLES<br>COLEG.SEPTIEMBRE<br>COLEG.OCTUBRE<br>COLEG.NOVIEMBRE<br>COLEG.DICIEMBRE                                                                                                 |                                                                                                    |            |          |                                                                                                    |                 |
| /01/2014<br>/03/2014<br>/09/2014<br>/10/2014<br>/11/2014<br>/12/2014<br>/01/2015                                                                                                    | INSCRIPCION PRIMARIA<br>LIBROS DE INGLES<br>COLEG SEPTIEMBRE<br>COLEG OCTUBRE<br>COLEG NOVIEMBRE<br>COLEG DICEMBRE<br>COLEG SENERO                                                                                  |                                                                                                    |            |          |                                                                                                    |                 |
| 01/2014<br>03/2014<br>09/2014<br>/10/2014<br>/11/2014<br>/12/2014<br>/01/2015<br>/02/2015                                                                                                    | INSCRIPCION PRIMARIA<br>LIBROS DE INGLES<br>COLEG.SEPTIEMBRE<br>COLEG.OCTUBRE<br>COLEG.NOVIEMBRE<br>COLEG.DICIEMBRE<br>COLEG.ENERO<br>COLEG.ENERO                                                                   |                                                                                                    |            |          |                                                                                                    |                 |
| /01/2014<br>/03/2014<br>/09/2014<br>/10/2014<br>/11/2014<br>/12/2014<br>/01/2015<br>/02/2015<br>/03/2015                                                                                                    | INSCRIPCION PRIMARIA<br>LIBROS DE INGLES<br>COLEG.SEPTIEMBRE<br>COLEG.OCTUBRE<br>COLEG.OCTUBRE<br>COLEG.NOVIEMBRE<br>COLEG.DICIEMBRE<br>COLEG.ENERO<br>COLEG.FEBRERO<br>COLEG.FEBRERO<br>COLEG.MARZO                |                                                                                                    |            |          |                                                                                                    |                 |
| /01/2014<br>/03/2014<br>/09/2014<br>/10/2014<br>/11/2014<br>/12/2014<br>/01/2015<br>/02/2015<br>/03/2015<br>/04/2015                                                                                                    | INSCRIPCION PRIMARIA<br>LIBROS DE INGLES<br>COLEG.SEPTIEMBRE<br>COLEG.OCTUBRE<br>COLEG.OCTUBRE<br>COLEG.OCTUBRE<br>COLEG.DICIEMBRE<br>COLEG.ENERO<br>COLEG.ENERO<br>COLEG.EMRZO<br>COLEG.ABRIL                      |                                                                                                    |            |          |                                                                                                    |                 |
| x01/2014<br>x03/2014<br>x09/2014<br>x09/2014<br>x01/2014<br>x01/2014<br>x01/2015<br>x02/2015<br>x03/2015<br>x03/2015<br>x05/2015<br>x05/20 | INSCRIPCION PRIMARIA<br>LIBROS DE INGLES<br>COLEG.SEPTIEMBRE<br>COLEG.OCTUBRE<br>COLEG.OCTUBRE<br>COLEG.NOVIEMBRE<br>COLEG.DICIEMBRE<br>COLEG.ENERO<br>COLEG.FEBRERO<br>COLEG.FEBRERO<br>COLEG.MARZO<br>COLEG.MARZO |                                                                                                    |            |          |                                                                                                    |                 |

9. Hacer clic en **Comprobantes fiscales digitales** y se mostrará la pantalla siguiente:

| ión > <u>Estado de</u> | cuenta > ( | Comprobantes fis | cales digitales  |                    |       |           |
|------------------------|------------|------------------|------------------|--------------------|-------|-----------|
| Cic                    | o: 2014-2  | • Compro         | obante: Facturas | Ordenar por: Folio | •     |           |
| Seri                   | e Folio    | Fecha            | Recibimos de     | Descripción        | Monto | Documento |
| 0                      | 005903     |                  |                  |                    |       |           |
| 0                      | 006127     | 1                |                  |                    |       |           |
| 0                      | 006861     | 1                |                  |                    |       | PDF 🖷 XML |
| 0                      | 008013     | 1                |                  |                    |       |           |
| 0                      | 008603     | 1                |                  |                    |       | PDF 🖷 XML |
| 0                      | 008695     | 1                |                  |                    |       |           |

10. Dar clic en los archivos PDF y XML para descargar los archivos y guardarlos.